|                        | 3 |
|------------------------|---|
| Web Management Console | 3 |
| Terminal Console       | 3 |
|                        | 4 |

| Last<br>update:<br>2016/05/26<br>07:27 | -<br>https://atl.kr/dokuwiki/doku.php/%EC%9B%B9%EB%A1%9C%EC%A7%81_%EA%B3%84%EC%A0%95_%EC%84%A4%EC%A0%95_%EB%B3%80%EA%B2%BD_%EB%B0%A9%EB%B2%95<br>- |
|----------------------------------------|----------------------------------------------------------------------------------------------------|
|                                        | -                                                                                                    |

## Web Management Console

- 1. Web Management Console 가
  - / / (administrator)

## **Terminal Console**

WAS console 1. weblogic 2.

/sys0.d/weblogic/Oracle/Middleware/user\_projects/domains/lms\_domain

3.

cd bin source setDomainEnv.sh

4.

security/ -> security.old
servers/ -> servers.old

5.

```
cd security/
java weblogic.security.utils.AdminAccount [ ][ ].
```

6.

cd servers/AdminServer/data/ldap/
rm DefaultAuthenticatormyrealmInit.initialized

/

7.

```
cd servers/AdminServer/security/
vim boot.properties
password=[ ]
username=[ ]
```

8. -

## http://flowgrammer.tistory.com/10

From: https://atl.kr/dokuwiki/ - AllThatLinux!

Permanent link: https://atl.kr/dokuwiki/doku.php/%EC%9B%B9%EB%A1%9C%EC%A7%81\_%EA%B3%84%EC%A0%95\_%EC%84%A4%EC%A0%95\_%EB%B3%80%EA%B2%BD\_%EB%B0%A9%EB%B2 Last update: 2016/05/26 07:27

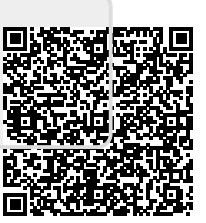